#### 1. Wstęp

Classic Server Super Server Super Classic

- 2. Firebird Instalacja z repozytorium Ręczna instalacja firebirda
- 3. Instalacja SAMBY:
- 4. Apache + PHP SSL vHost Konfiguracja PHP
- 5. Czyścimy konfigurację
- 6. Nginx + PHP
  - SSL vHost
  - Konfiguracja PHP

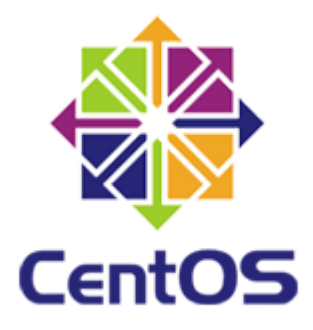

# 1. Wstęp

Firebird 2.5 dostępny jest w trzech różnych architekturach:

- Classic Server
- Super Server
- Super Classic

## **Classic Server**

Tworzy proces dla każdego połączenia klienta, każde połączenie ma własną pamięcią podręczną. Wykorzystuje mniej zasobów, jeśli liczba połączeń jest niska. Obecnie Classic jest zalecany do używania w komputerach wieloprocesorowych. Obsługa SMP (wieloprocesorowy).

Classic server installs a /etc/xinetd.d/firebird start script or, for older inetd systems, adds an entry to the /etc/inetd file

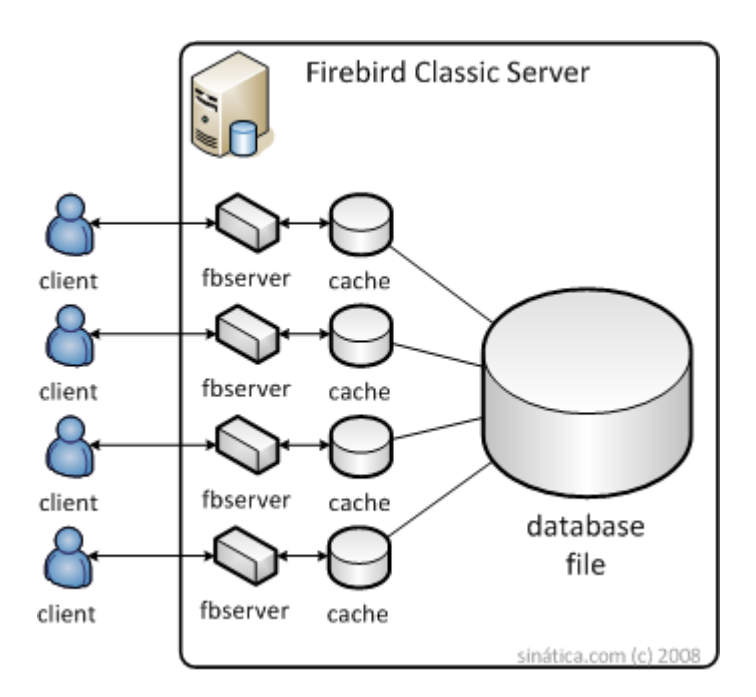

## **Super Server**

Dzieli dostępną pamięć pomiędzy połączenia z bazą danych oraz używa wątków do obsługi każdej transakcji. Staje się bardziej wydajny, jeśli liczba jednoczesnych połączeń jest mała.

Brak wsparcia dla SMP. Na wieloprocesorowych komputerach z systemem Windows wydajność może znacznie spaść, nawet jeśli system operacyjny przełącza proces między procesorami. Aby temu zapobiec, ustaw parametr CpuAffinityMask w pliku konfiguracyjnym firebird.conf.

SuperServer only installs a /etc/rc.d/init.d/firebird server start script.

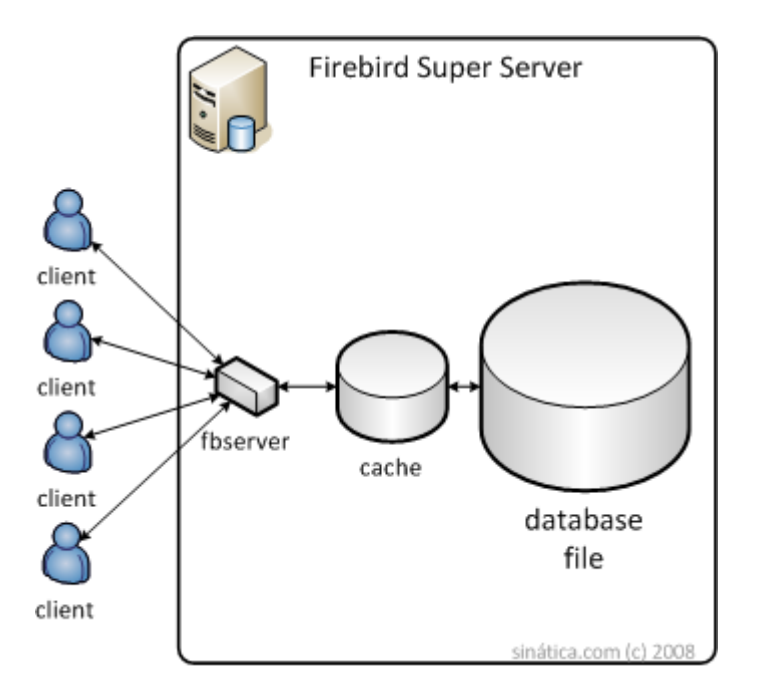

## Super Classic

Każdy klient ma dedykowany wątek w ramach jednego procesu.

Obsługuje SMP (wieloprocesorowy). Dobra wydajność w każdej sytuacji.

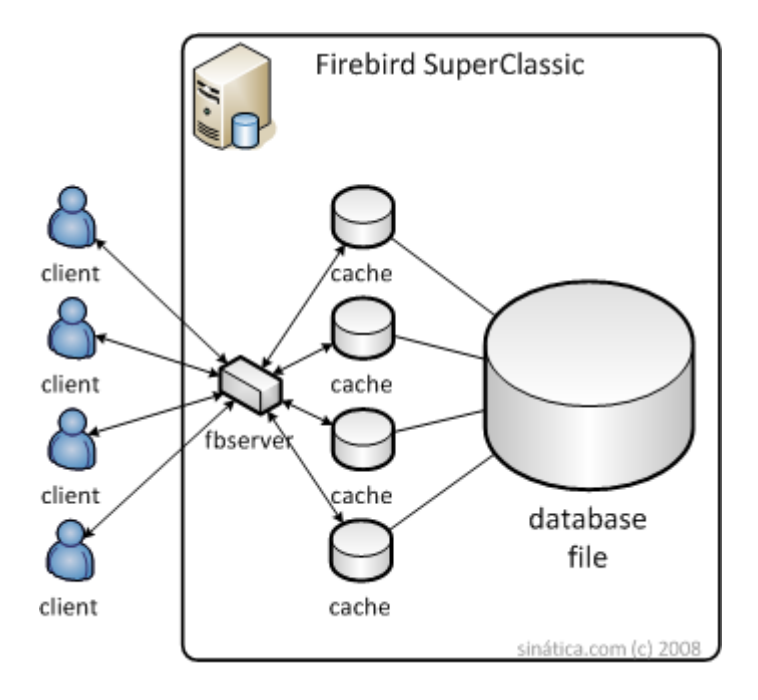

# 2. Firebird

### Instalacja z repozytorium

su yum update
yum -y install epel-release
yum search Firebird
yum info firebird-classic
yum install firebird-classic
systemctl start firebird-classic.socket
systemctl enable firebird-classic.socket

sprawdzenie:

systemctl status firebird-classic.socket
netstat -tpln

rekonfiguracja:

```
nano /etc/firebird/firebird.conf
systemctl restart firebird-classic.socket
netstat -tpln
```

Biblioteka UDF:

```
find / -name UDF
cp /tensoft/test/udf/Linux_x64/bx_udf.so /usr/lib64/firebird/UDF
chown root /usr/lib64/firebird/UDF/bx_udf.so
systemctl restart firebird-superserver.service
```

Firewall

```
systemctl status firewalld
firewall-cmd --list-all
firewall-cmd --zone=public --add-port=3050/tcp --permanent
firewall-cmd --reload
```

yum remove firebird-\*

### Ręczna instalacja firebirda

Pobieramy odpowiednią paczkę ze strony https://firebirdsql.org/

```
cd /tensoft/test
wget https://github.com/FirebirdSQL/firebird/releases/download/R2_5_8/Fir
ebirdCS-2.5.8.27089-0.amd64.tar.gz
```

Rozpakowujemy i instalujemy

```
tar -zxvf FirebirdCS-2.5.8.27089-0.amd64.tar.gz
cd FirebirdCS-2.5.8.27089-0.amd64
yum install xinetd
sh install.sh
```

podajemy hasło dla SYSDBA

Sprawdzenie:

```
netstat -tpln
cd /opt/firebird/bin/
ls -al
./isql
connect "localhost:/opt/firebird/examples/empbuild/employee.fdb" user 'SY
SDBA' password 'masterkey';
show tables;
exit;
```

testujemy połączenie za pomocą IBExpert lub FlameRobin

Biblioteka UDF:

```
find / -name UDF
cp /tensoft/test/udf/Linux_x64/bx_udf.so /opt/firebird/UDF/
chown root /opt/firebird/UDF/bx_udf.so
```

Firewall

```
systemctl status firewalld
firewall-cmd --list-all
firewall-cmd --zone=public --add-port=3050/tcp --permanent
firewall-cmd --reload
```

# 3. Instalacja SAMBY:

yum install samba samba-client systemctl status smb systemctl start smb systemctl start nmb systemctl enable smb systemctl enable nmb

Konfiguracja:

echo "" > /etc/samba/smb.conf
nano /etc/samba/smb.conf

i wklejamy:

[adas]

```
[global]
server string = Samba Server %v
workgroup = UM
log file = /var/log/samba/log.%m
max log size = 1000
syslog = 0
map to guest = Bad User
security = USER
dns proxy = No
idmap config * : backend = tdb
#Windows XP Fix
#server max protocol = NT1
```

comment = Tensoft Adas
path = /tensoft/adas
create mask = 0660
directory mask = 0770
read only = No
force user = tensoft
force group = tensoft
valid users = @tensoft

#### testparm

Uprawnienia:

```
mkdir /tensoft/baza
chown firebird:tensoft /tensoft -R
chmod 770 /tensoft/ -R
chmod 660 /tensoft/baza/BXORG.GDB
```

Dodajemy użytkownika dla katalogów:

```
(useradd tensoft -m -G tensoft) \leftarrow nie robimy (passwd tensoft) \leftarrow nie robimy smbpasswd -a tensoft
```

Restart

```
systemctl restart nmb
systemctl restart smb
```

Test:

```
tensoft@debian:~$ smbclient -L localhost -U tensoft
```

Robimy test z komputera windows.

Firewall:

```
firewall-cmd --add-service=samba -permanent
firewall-cmd --reload
```

SELinux:

setsebool -P samba\_export\_all\_rw=1

lub wyłączamy SELINUX

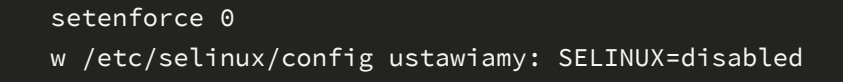

smbstatus -b

(widzimy na jakim protokole łączą się klienci)

## 4. Apache + PHP

Dodajemy dodatkowe repozytorium dla PHP

```
yum install epel-release
sudo rpm -Uvh http://rpms.famillecollet.com/enterprise/remi-release-7.rpm
```

Instalujemy:

```
yum --enablerepo=remi-php72 install php httpd mod_ssl
```

Sprawdzamy czy się zainstalował i uruchomił

```
systemctl start httpd
systemctl enable httpd
systemctl status httpd
php -v
```

Firewall

```
firewall-cmd --list-all
firewall-cmd --zone=public --permanent --add-port=80/tcp
firewall-cmd --zone=public --permanent --add-port=8787/tcp
firewall-cmd --reload
firewall-cmd --list-all
```

wyłączamy SELINUX

```
setenforce 0
w /etc/selinux/config ustawiamy: SELINUX=disabled
```

sprawdzamy w przeglądarce czy działa domyślna strona Apache2

Generujemy certyfikaty SSL (ważne 5 lat) potrzebne do szyfrowanego połączenia

```
mkdir /etc/httpd/ssl
openssl req -x509 -nodes -days 1825 -newkey rsa:2048 -keyout /etc/httpd/s
sl/apache.key -out /etc/httpd/ssl/apache.crt
```

Podajemy oczywiście dane urzędu a nie Tensoftu:

```
Country Name (2 letter code) [AU]:PL

State or Province Name (full name) [Some-State]:opolskie

Locality Name (eg, city) []:Opole

Organization Name (eg, company) [Internet Widgits Pty Ltd]:Tensoft Sp. z

o.o.

Organizational Unit Name (eg, section) []:eVAT

Common Name (e.g. server FQDN or YOUR name) []:www.evat.tensoft.pl

Email Address []:admin@tensoft.pl
```

### vHost

Tworzymy plik konfiguracyjny dla eVAT. W tym przykładzie Apache2 będzie działał na porcie 8787

```
nano /etc/httpd/conf.d/evat.conf
```

#### o zawartości

```
fModule mod_ssl.c></virtualHost _default_:8787>ServerAdmin webmaster@localhostDocumentRoot /var/www/html/evat/webSSLEngine onSSLCertificateFile /etc/httpd/ssl/apache.crtSSLCertificateKeyFile /etc/httpd/ssl/apache.key<FilesMatch "\.(cgi|shtml|phtml|php)$">SSLOptions +StdEnvVars</FilesMatch><Directory /usr/lib/cgi-bin>SSLOptions +StdEnvVars</Directory>
```

<Directory /var/www/html/evat/web> Require all granted AllowOverride All Order Allow,Deny Allow from All <IfModule mod\_rewrite.c> RewriteEngine On RewriteCond %{REQUEST\_FILENAME} !-f RewriteRule ^(.\*)\$ /app.php [QSA,L] </IfModule> </Directory> ErrorLog /var/www/html/evat/evat\_error.log CustomLog /var/www/html/evat/evat\_access.log combined </VirtualHost> </IfModule>

Dodajemy port na którym Apache będzie działał

nano /etc/httpd/conf/httpd.conf

Dopisujemy:

Listen 8787

Tworzymy katalog ze stroną

```
mkdir -p /var/www/html/evat/web
```

Sprawdzamy:

```
systemctl restart httpd
netstat -tpln
echo "<?php phpinfo(); ?>" >/var/www/html/evat/web/app.php
```

wywołujemy w przeglądarce stronę https://nasznumerip:8787/

## Konfiguracja PHP

Instalujemy dodatkowe moduły:

```
yum --enablerepo=remi-php72 install php php-interbase php-gd php-xml php-
soap curl php-intl php-mbstring
```

#### i ustawiamy

```
max_execution_time = 600
max_input_time = 600
memory_limit = 1024M
post_max_size = 100M
upload_max_filesize = 100M
cgi.fix_pathinfo=0
date.timezone = Europe/Warsaw
```

#### **Restart Apache2**

systemctl restart httpd

# 5. Czyścimy konfigurację

yum remove httpd\*
yum remove php\*

# 6. Nginx + PHP

Dodajemy dodatkowe repozytorium dla PHP

```
yum install epel-release
sudo rpm -Uvh http://rpms.famillecollet.com/enterprise/remi-release-7.rpm
```

Instalujemy:

yum --enablerepo=remi-php72 install php-fpm nginx

Sprawdzamy czy się zainstalował i uruchomił

```
systemctl start nginx
systemctl enable nginx
systemctl status nginx
php -v
```

Firewall

```
firewall-cmd --list-all
firewall-cmd --zone=public --permanent --add-port=80/tcp
firewall-cmd --zone=public --permanent --add-port=8787/tcp
firewall-cmd --reload
firewall-cmd --list-all
```

wyłączamy SELINUX

setenforce 0
w /etc/selinux/config ustawiamy: SELINUX=disabled

sprawdzamy w przeglądarce czy działa domyślna strona Apache2

### SSL

Generujemy certyfikaty SSL (ważne 5 lat) potrzebne do szyfrowanego połączenia

```
mkdir /etc/nginx/ssl
openssl req -x509 -nodes -days 1825 -newkey rsa:2048 -keyout /etc/nginx/s
sl/nginx.key -out /etc/nginx/ssl/nginx.crt
```

Podajemy oczywiście dane urzędu a nie Tensoftu:

```
Country Name (2 letter code) [AU]:PL

State or Province Name (full name) [Some-State]:opolskie

Locality Name (eg, city) []:Opole

Organization Name (eg, company) [Internet Widgits Pty Ltd]:Tensoft Sp. z

o.o.

Organizational Unit Name (eg, section) []:eVAT

Common Name (e.g. server FQDN or YOUR name) []:www.evat.tensoft.pl

Email Address []:admin@tensoft.pl
```

#### vHost

Tworzymy plik konfiguracyjny dla eVAT. W tym przykładzie Nginx będzie działał na porcie 8787

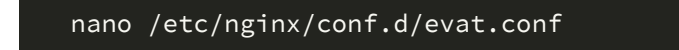

```
server {
# SSL configuration on port 8787
listen 8787 ssl default_server;
#
ssl_certificate /etc/nginx/ssl/nginx.crt;
ssl_certificate_key /etc/nginx/ssl/nginx.key;
#katalog z aplikacją evat
root /var/www/html/evat/web;
#tuning
client_max_body_size 300M;
client_header_timeout 3000;
client_body_timeout 3000;
fastcgi_read_timeout 3000;
fastcgi_buffers 8 128k;
fastcgi_buffer_size 128k;
fastcgi_busy_buffers_size 256k;
# Add index.php to the list if you are using PHP
index index.html index.htm app.php index.php;
server_name evat.jakas_domena.pl;
location / {
try_files $uri /app.php$is_args$args;
location ~ ^/(app|app_dev|check|config)\.php(/|$) {
fastcgi_split_path_info ^(.+\.php)(/.*)$;
include /etc/nginx/fastcgi_params;
fastcgi_pass unix:/var/run/php-fpm/php-fpm.sock;
fastcgi_param SCRIPT_FILENAME $document_root$fastcgi_script_name;
location ~ \.php$ {
return 404;
location ~ /\.ht {
deny all;
#Logi
access_log /var/www/html/evat/evat.access.log;
error_log /var/www/html/evat/evat.error.log error;
```

Tworzymy katalog ze stroną

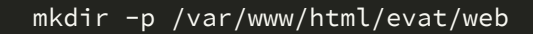

Sprawdzamy:

```
systemctl restart nginx
systemctl status nginx
netstat -tpln
echo "<?php phpinfo(); ?>" >/var/www/html/evat/web/app.php
```

### Konfiguracja PHP

Instalujemy dodatkowe moduły:

```
yum --enablerepo=remi-php72 install php php-interbase php-gd php-xml php-
soap curl php-intl php-mbstring
```

Konfigurujemy PHP

nano /etc/php.ini

i ustawiamy

```
max_execution_time = 600
max_input_time = 600
memory_limit = 1024M
post_max_size = 100M
upload_max_filesize = 100M
cgi.fix_pathinfo=0
date.timezone = Europe/Warsaw
```

Poprawiamy konfigurację php-fpm:

nano /etc/php-fpm.d/www.conf

i ustawiamy:

user = nginx group = nginx

listen.owner = nginx

listen.group = nginx

listen = /var/run/php-fpm/php-fpm.sock

Restartujemy proces PHP

```
systemctl restart php-fpm
systemctl enable php-fpm
```

**Restart Nginx** 

systemctl restart nginx

wywołujemy w przeglądarce stronę https://nasznumerip:8787/